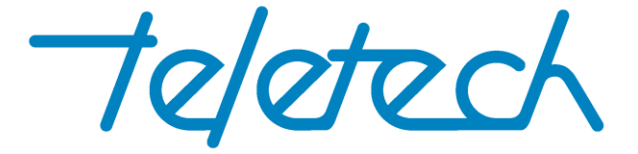

# **TX150 Line Card Updater Instructions**

## STEP 1.

Make sure you have at least version v1.1 of the TX150 application.

III TX150 v1.1 File Setup Help

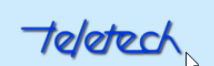

150 CABLE MAPPER

# STEP 2

Connect up a TC150 to the laptop and connect a Link Cable to the Line Card that requires firmware update.

## STEP 3

Using File Explorer, go to C:\Program Files (x86)\Teletech\TX150

|                                                            | ch\TX150                            |                                           |            |                   |                           |       |   | _             |   | ×   |
|------------------------------------------------------------|-------------------------------------|-------------------------------------------|------------|-------------------|---------------------------|-------|---|---------------|---|-----|
| File Home Share View                                       |                                     |                                           |            |                   |                           |       |   |               |   | ^ ? |
| Image: Pin to Quick access Copy Paste Cut   Paste shortcut | Move Copy<br>to * Cot Delete Rename | New item ▼<br>1 Easy access ▼<br>1 folder | Properties | Edit<br>∰ History | Select all<br>Select none | ion   |   |               |   |     |
| Clipboard                                                  | Organize                            | New                                       | 0          | pen               | Select                    |       |   |               |   |     |
| ← → × ↑ 📙 > This PC → Local Dis                            | c (C:) → Program Files (x86) → Tele | tech → TX150 →                            |            |                   |                           |       | ~ | ට Search TX15 | 0 | Q   |
| Free RAR Extract Frog                                      | Name ^                              | Date modi                                 | fied       | Туре              | Size                      |       |   |               |   |     |
|                                                            | extras                              | 30/06/2016                                | 5 5:55 PM  | File folder       |                           |       |   |               |   |     |
| FreeSmith                                                  | platforms                           | 30/06/2016                                | 5 5:55 PM  | File folder       |                           |       |   |               |   |     |
| Google                                                     | CardUpdater.exe                     | 4/08/2016                                 | 12:02 PM   | Application       | 34                        | 40 KB |   |               |   |     |
| GPLGS                                                      | concrt140.dll                       | Date created: 4/08/2016 12:1              | 1 PM       | Application ext   | tens 24                   | 40 KB |   |               |   |     |
| Hewlett-Packard                                            | itd2xx.dll                          | Size: 339 KB                              |            | Application ext   | tens 26                   | 58 KB |   |               |   |     |
| HP                                                         | msvcp140.dll                        | 5/11/2015                                 | 11:54 PM   | Application ext   | tens 43                   | 33 KB |   |               |   |     |
|                                                            | Qt5Core.dll                         | 30/05/2016                                | 5 5:17 PM  | Application ext   | tens 4,53                 | 30 KB |   |               |   |     |

Doubler click on the file, CardUpdater.exe. The following box will open.

| CardUpdater | _               | × |
|-------------|-----------------|---|
| Controls    |                 |   |
| Connec      | t to controller |   |
| Upo         | date card       |   |
|             |                 |   |
|             |                 |   |
|             |                 |   |
|             |                 |   |
|             |                 |   |
|             |                 |   |
|             |                 |   |

#### Click on the button, Connect to controller.

| CardUpdater | _              |    | $\times$ |
|-------------|----------------|----|----------|
| Controls    |                |    |          |
| Connec      | t to controlle | 20 |          |
| Up          | date card      |    |          |
|             |                |    |          |
|             |                |    |          |
|             |                |    |          |
|             |                |    |          |
|             |                |    |          |
|             |                |    |          |
|             |                |    |          |
|             |                |    |          |

The button Connect to controller will be disabled and the Update card button enabled. With the target Line Card connected to the TU150 controller, click on the button, Update card.

| CardUpdater | _          | × |
|-------------|------------|---|
| Controls    |            |   |
| Connect to  | controller |   |
| Updat       | e card     |   |
|             |            |   |
|             |            |   |
|             |            |   |
|             |            |   |
|             |            |   |
|             |            |   |
|             |            |   |

The CardUpdater, detects the serial number of the Line Card and also the style (in the below case; serial 2620078 and an R&M16. Wait approximately 40 seconds and...

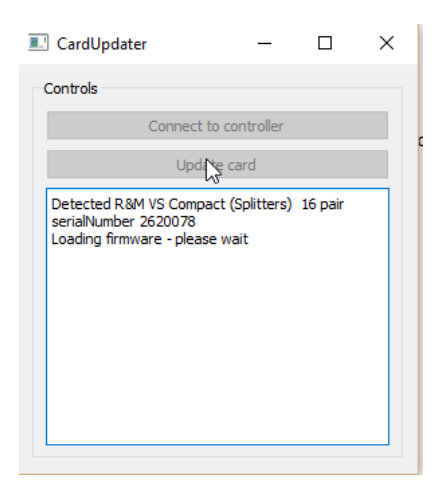

The program will produce the following output and the LED on the Line Card will light up green.

| CardUpdater                                                                                                    | -                  |         | × |  |  |  |  |
|----------------------------------------------------------------------------------------------------|--------------------|---------|---|--|--|--|--|
| Controls                                                                                                    |                    |         |   |  |  |  |  |
| Connect to c                                                                                                    | ontroller          |         |   |  |  |  |  |
| Update o                                                                                                    | Update card        |         |   |  |  |  |  |
| Detected R&M VS Compact<br>serialNumber 2620078<br>Loading firmware - please w<br>New firmware installed OK<br>Updating bootloader<br>Finished. | (Splitters)<br>ait | 16 pair |   |  |  |  |  |

Disconnect the Line Card and connect the next Line Card. Repeat the above process of clicking on the button, Update card. The following messages will appear. In the following examples, serial numbers, 2620078; 2620079 and 2620080 have been updated or are in the process of updating.

| 🔝 CardUpdater —                                             | . [       |      | × |                                                                  |          |
|-------------------------------------------------------------|-----------|------|---|------------------------------------------------------------------|----------|
| Controls                                                    |           |      |   |                                                                  |          |
| Connect to control                                          | er        |      |   |                                                                  |          |
| Update card                                                 |           |      |   | CardUpdater — 🗆                                                  | $\times$ |
| Detected R&M VS Compact (Splitte<br>serialNumber 2620078    | ers) 16 p | pair |   | ntrols                                                           |          |
| Loading firmware - please wait<br>New firmware installed OK |           |      |   | Connect to controller                                            |          |
| Updating bootloader<br>Finished.                            | 1.10      |      |   | Update card                                                      |          |
| serialNumber 2620079<br>Loading firmware - please wait      | ers) 16 p | pair |   | )ading firmware - please wait<br>Cew firmware installed OK       | ^        |
|                                                             |           |      |   | pdating bootloader<br>nished.                                    |          |
|                                                             |           |      |   | etected R&M VS Compact (Splitters) 16 pair<br>rialNumber 2620079 |          |
|                                                             |           |      |   | ew firmware - please wait<br>ew firmware installed OK            |          |
|                                                             |           |      |   | rinished.<br>Detected R&M VS Compact (Splitters) 16 pair         |          |
|                                                             |           |      |   | serialNumber 2620080<br>Loading firmware - please wait           |          |
|                                                             |           |      |   |                                                                  | ~        |

Copyright Teletech Pty. Ltd. 2016.

Document Version 1.0

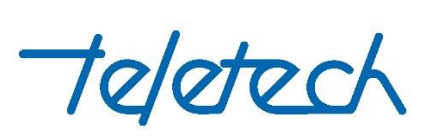

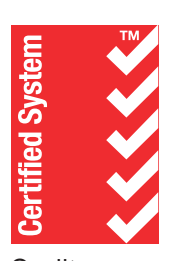

Quality ISO 9001 €SAI GLOBAL

Innovation Solutions for the telecommunications industry